## การใช้งานการเบิกวัสดุผ่านระบบคลังพัสดุออนไลน์

## 1. เริ่มต้นการเข้าสู่ระบบคลังพัสดุออนไลน์

เจ้าหน้าที่หน่วยงาน/สาขา และรพ.ทันตกรรม ที่ต้องการใช้วัสดุสามารถจัดทำใบเบิกวัสดุได้ โดยทำรายการขอเบิกวัสดุผ่านระบบคลังพัสดุออนไลน์

|                                                                                                    | ၣၟၯႋ႞႞ႄႜ                                                                                                    |
|----------------------------------------------------------------------------------------------------|----------------------------------------------------------------------------------------------------|
| SEUDATIVITADODUľAÚ<br>DENT PU razladenom marka obradavana de do<br>Dent PU razladenom marka obradavana de do<br>MIS <sup>1</sup> Ustanena<br>Spann<br>Proce of Songlas Ulversny |                                                                                                    |
|                                                                                                    | ประเทศ                                                                                                    |
|                                                                                                    | ระบบพัสดุออนไลน์ สามารถเบิกวัสดุทันตกรรามได้แล้ว โดยการเบิกนั้น ทางหน่วยงานสามารถเบิก โดยแยกใบเบิกแบ่งเป็น 3 กลุ่ม ดังนี้    |
| ສ ເข້າສູ່ຣະບບ                                                                                                    | 1. กลุ่มสำนักงาน 1 ใบเปิก                                                                                                    |
| เชียงsername และ password<br>ของ PSU Passport                                                                                                    |                                                                                                    |
| Username                                                                                                    | 2. งานป้านงานครัว 1 ใบเปิก                                                                                                   |
| Login                                                                                                    | 3. กลุ่มวัดสุทางกันตกรรม 1 ใบเบิก (ในกลุ่มวัสดุทางกันตกรรม ท่านสามารถ เลือกกลุ่มวัสดุทางกันตกรรมทุกกล่มวัสดุ ใน 1 ใบเบิกค่ะ) |
|                                                                                                    | หากมีปัญหา/ข้อสงสัยการใช้ระบบดังกล่าว สามารถติดต่อสอบตามข้อมูลได้ที่                                                         |
|                                                                                                    | คุณสุทิศา จรียามุวัฒน์ โทร. 7684 หรือ คุณมางสาวติดทรักา หลีเป็นหมาน โทร. 7526                                                |
|                                                                                                    | Copyright © 2006, Dentistry-cmu All Rights Reserved.                                                                         |
|                                                                                                    | Applied @2012 by : ສຸກິສາ ວຣິຍາມຸວິເນນັ                                                                                      |

ผู้ขอเบิกเข้าสู่ระบบได้โดยใส่ Username และ Password แล้วคลิกปุ่ม Login เพื่อเข้าสู่ระบบ

|        |                                                                                                    | PSU" [TDENT                                                                                                    |
|--------|----------------------------------------------------------------------------------------------------|----------------------------------------------------------------------------------------------------|
|        | EN Pay rescharaores activisantes<br>en pay rescharaores activisantes<br>en pay rescharaores<br>en pay rescharaores<br>en p |                                                                                                    |
|        |                                                                                                    | Us:mri                                                                                                    |
|        |                                                                                                    | ระบบพัสดุออนไลน์ สามารถเปิกวัสดุทันตกรรามได้แล้ว โดยการเปิกนั้น ทางหน่วยงานสามารถเปิก โดยแยกใบเปิกแบ่งเป็น 3 กลุ่ม ดังนี้    |
| 7      | เข้าสู่ระบบ<br>ใช้ username และ password                                                                                                    | 1. กลุ่มสำนักงาน 1 ใบเปิก                                                                                                    |
| Coco I | Username Kruawon p                                                                                                    | 2. งานบ้านงานครัว 1 ใบเปิก                                                                                                   |
|        | Login                                                                                                    | 3. กลุ่มวัดสุทางทันตกรรม 1 ใบเบิก (ในกลุ่มวัสดุทางทันตกรรม ท่านสามารถ เลือกกลุ่มวัสดุทางทันตกรรมทุกกล่มวัสดุ ใน 1 ใบเบิกค่ะ) |
|        |                                                                                                    | หาทมีปัญหา/ข้อสงสัยการใช้ระบบดังกล่าว สามารถติดต่อสอบตามข้อมูลได้ที่                                                         |
|        |                                                                                                    | คุณสุทิศา จรียาบุวัฒน์ Ins. 7684 หรือ คุณมางสาวฉัดทรักา หลีเป็นหมาน Ins. 7526                                                |
|        |                                                                                                    | Copyright @ 2006, Dentistry-crue Al Rights Reserved                                                                          |
|        |                                                                                                    | Applied (2012 by : after assurbad                                                                                            |

หน้าเว็บเมื่อเข้าสู่ระบบคลังพัสดุออนไลน์ มีวัสดุ 3 ประเภท ได้แก่

- 1. วัสดุสำนักงาน
- 2. วัสดุงานบ้านงานครัว

 วัสดุทางทันตกรรม (ประกอบด้วย กลุ่มวัสดุอุดฟัน กลุ่มวัสดุศัลยกรรม กลุ่มวัสดุรักษารากฟัน กลุ่มวัสดุรักษาโรคเหงือก กลุ่มวัสดุครอบและสะพานฟัน กลุ่มวัสดุสำหรับใส่ฟัน กลุ่มวัสดุทันตกรรมจัดฟัน กลุ่มวัสดุปฏิบัติการทันตกรรม กลุ่มวัสดุหัวกรอ และกลุ่มวัสดุ CROWN)

|                             |                                                           |                                                                                          |                                      |                                                     |                                     |             |            | 1                | ભુ            | <b>J'</b> i1 | DEN                                                                                                    |
|-----------------------------|-----------------------------------------------------------|------------------------------------------------------------------------------------------|--------------------------------------|-----------------------------------------------------|-------------------------------------|-------------|------------|------------------|---------------|--------------|----------------------------------------------------------------------------------------------------|
|                             | าลังพัง<br>สามาระคมเคร<br>115 <sup>m</sup><br>Ingkia Univ | <mark>สถุออนไลน์</mark><br>พถร <sup>1</sup> มาระบบสายสาย<br>พระบบสาย<br>System<br>ersity | d.                                   |                                                     |                                     |             | (2) 845    | ດ້ອນຮັບ ຄຸດເເຄ   | รือวัลย์ w    | วงสอน        | 6                                                                                                    |
|                             |                                                           |                                                                                          | 🔨 หน้าหลัก 🛛 💼 ค่                    | เมื่อเบิกหัวเบอร์ในคลังพัสด 🗛 ออกจ                  | ากระบบ                              | 1           | 0          |                  |               |              |                                                                                                    |
|                             |                                                           |                                                                                          | 2 W W                                |                                                     |                                     |             |            |                  |               |              |                                                                                                    |
| - คลังฟัสดุออนไลน์          | S:00                                                      | คลงพลดุออนเลน 📪 เ                                                                        | килкап                               |                                                     |                                     |             |            |                  |               |              |                                                                                                    |
| 🖉 คันหาพัสดุ                |                                                           |                                                                                          | 📭 พิสตที่มีราคาเป็น 0.00 มาก จะไม่ส  | ามารถใส่อำนวน เพื่อทำการเบิกได้ ถ้าท่าน             | ต้องการเมิก กรณาติดต่อฝ่ายพัสดเพื่อ | ทำการใส่ราย | າງກ່ວນ 🕬   |                  |               |              |                                                                                                    |
| Admin                       |                                                           |                                                                                          |                                      |                                                     |                                     |             |            |                  |               |              |                                                                                                    |
|                             | ส่านักงาน งานบ้านงานครัว                                  |                                                                                          |                                      | กลุ่มวัสดุอุดฟัน                                    | กลุ่มวัสดุศัลยกรรม                  |             | กลุ่มวัสดุ | รักษารากฟัน      |               |              |                                                                                                    |
| sionswaqninaoion            | กลุ่มวั                                                   | สดุรักษาโรคเหงือก                                                                        | กลุ่มวัสดุครอบและสะพานฟัน            | กลุ่มวัสดุสำหรับใส่พัน                              | กลุ่มวัสดุทันตกรรมจัดฟัน<br>        |             | กลุ่มวัสดุ | ปฏิบัติการทัน    | ตกรรม         |              |                                                                                                    |
| 🧧 ตะกราพสดุ                 | cupn                                                      | สดุทวเบ                                                                                  | naupaqหการอ<br>ให้ ก่อพัลด/ระสัสพัลด | парэад Скоми                                        | ****                                | dimes       | ทุกประเภ   | n                |               |              |                                                                                                    |
| In Strange Coultria         |                                                           |                                                                                          | te contributined                     | แสดงรายการที่ <b>1</b> ถึง <mark>50</mark> (ทั้งหมด | 1545 รายการ)                        | للسنط ک     |            |                  |               |              |                                                                                                    |
| 🖉 การเบิกพัสดของท่าน        | ň                                                         | รหัส                                                                                     |                                      | ŵаq                                                 |                                     | หน่วย       | ประเภท     | จำนวนคง<br>เหลือ | ราคา<br>ส่วสด | ຈຳນວນ        | KĐU                                                                                                    |
| การเบิกพัสดุของ<br>หน่วยงาน | 1                                                         | 0000001001                                                                               | กระดาษสอบ F4 มีเส้น (เขียน)          |                                                     |                                     | รีม         | สำนักงาน   | 27               | 225.00        |              | The second second secon |
|                             | 2                                                         | 0000001002                                                                               | กระดาษสอบ (ช้อย)                     |                                                     |                                     | รีม         | ส่านักงาน  | 35               | 106.00        |              | <b></b>                                                                                                    |
| รายงานกันตะ ๆ               | 3                                                         | 0000001004                                                                               | กระดาษไรเนียว F4/70 gm               |                                                     |                                     | รีม         | สำนักงาน   | 22               | 62.00         |              | 1                                                                                                    |
| 🛛 รายงานยอดพัสดุคง          |                                                           | 0000001005                                                                               | อก อน โกเกิก เพิ่ม A4                |                                                     |                                     | ×           | dutanu     | 228              | 75.00         |              |                                                                                                    |
| Indo                        | 4                                                         | 0000000005                                                                               | UPSCHORPHOP OPM N4                   |                                                     |                                     | su          | สานทิงาน   | 220              | /5.00         |              | * *                                                                                                    |

ผู้ขอเบิกสามารถดูข้อมูลรายการวัสดุทั้งหมดที่หน่วยพัสดุสามารถให้บริการเบิกจ่ายได้ โดยคลิกที่กลุ่มวัสดุที่ต้องการดูได้เลยในแถบสีชมพู โดยมีทั้งหมด 13 กลุ่ม

|                                                       |                                                             |                                                                                    |                                               |                                                           |                                       |              |                         |                    | ß              | J'il  | DEN     |
|-------------------------------------------------------|-------------------------------------------------------------|------------------------------------------------------------------------------------|-----------------------------------------------|-----------------------------------------------------------|---------------------------------------|--------------|-------------------------|--------------------|----------------|-------|---------|
| SEUUR<br>DENT PSU PDU<br>DENT PSU PDU<br>Prince of So | naivwa<br>enunewnum<br>115 Managers                         | ส <b>กุออนไลน์</b><br>เสดร์ แห่งการมีเคยมามเช่น<br>การมูลการ<br>รางประก<br>รางประก | si.                                           |                                                           |                                       |              | <b>9</b> 005            | ດ້ອນຮັບ ຄຸດແຄ      | เรือวัลย์ พ    | วงสอน | G       |
|                                                       |                                                             |                                                                                    | 🛆 หม้าหลัก 📻 ต่                               | น้อเปิกหัวเมอร์ในคลังพัสด 🧔 ออกจ                          | ากระบบ                                |              | 0                       |                    |                |       |         |
|                                                       |                                                             |                                                                                    | S                                             |                                                           |                                       |              |                         |                    |                |       |         |
| คลังฟัสดุออนไลน์                                      | S:00                                                        | กลังพลดุออนไลน์ 📫 เ                                                                | หน้าหลัก                                      |                                                           |                                       |              |                         |                    |                |       |         |
| 🥈 ค้นหาพัสดุ<br>🕈 Admin                               |                                                             |                                                                                    | 👓 พัสดุที่มีราคาเป็น 0.00 บาท จะไม่ส          | ามารถใส่จำนวน เพื่อทำการเบิกได้ ถ้าท่าน                   | ต้องการเบิก กรุณาติดต่อฝ่ายพัสดุเพื่อ | ท่าการใส่ราค | าก่อน 📧                 |                    |                |       |         |
|                                                       | สำนักงาน งานบ้านงานครัว กลุ่มวัสดุชุดพัน กลุ่มวัสดุศัลยกรรม |                                                                                    |                                               |                                                           |                                       |              | กลุ่มวัสดุ              | รักษารากฟัน        |                |       |         |
| รายการพลตุกกาลงเบก<br>7 ตะกร้าพัสดุ                   | กลุ่มวัง<br>กลุ่มวัง                                        | สดุรักษาโรคเหงือก<br>สดุทั่วไป                                                     | กลุ่มวัสดุครอบและสะพานฟัน<br>กลุ่มวัสดุหัวกรอ | กลุ่มวัสดุสำหรับใส่พัน<br>กลุ่มวัสดุ CROWN                | กลุ่มวัสดุทันตกรรมจัดฟัน<br>XXXX      |              | กลุ่มวัสดุ<br>ทุกประเภเ | ปฏิบัติการทัน<br>า | ตกรรม          |       |         |
|                                                       |                                                             |                                                                                    | - v source our and                            |                                                           |                                       |              |                         |                    |                |       |         |
| ประวัติการเปิกฟัสดุ                                   |                                                             |                                                                                    |                                               | แสดงรายการที่ <mark>1</mark> ถึง <mark>50</mark> (ทั้งหมด | 1 <b>545</b> รายการ)                  |              |                         |                    |                |       | _       |
| 🛛 การเบิกฟัสดุของท่าน                                 | ň                                                           |                                                                                    |                                               |                                                           |                                       |              |                         | จำนวนคง<br>เหลือ   | ราคา<br>ล่าสุด |       | HÐU     |
| การเปิกพัสดุของ<br>หน่วยงาน                           | 1                                                           | 0000001001                                                                         | กระดาษสอบ F4 มีเส้น (เขียน)                   |                                                           |                                       | รีม          | สำนักงาน                | 27                 | 225.00         |       | Г.      |
|                                                       | 2                                                           | 0000001002                                                                         | กระดาษสอบ (ช้อย)                              |                                                           |                                       | รีม          | ส่านักงาน               | 35                 | 106.00         |       | Ţ.      |
| รายงานทันตะ ๆ                                         | з                                                           | 0000001004                                                                         | กระดาษไรเนียว F4/70 gm                        |                                                           |                                       | รีม          | ส่านักงาน               | 22                 | 62.00          |       | <b></b> |
| รายงานยอดพัสดุคง<br>เหลือ                             | 4                                                           | 0000001005                                                                         | กระดาษไรเนียว บรู๊ฟ A4                        |                                                           |                                       | รีม          | ส่านักงาน               | 228                | 75.00          |       | 4       |

## หน้าเว็บเมื่อเข้าสู่ระบบคลังพัสดุออนไลน์

|                                        |                                |                                       | ∧ หน้าหลัก 🍵                                                    | ค่มือเบิทหัวเบอร์ในคลังพัสด 🗛 ออกจ                             | ากระบบ                                                 |             |                                          |                             |                       |          |
|----------------------------------------|--------------------------------|---------------------------------------|-----------------------------------------------------------------|----------------------------------------------------------------|--------------------------------------------------------|-------------|------------------------------------------|-----------------------------|-----------------------|----------|
| กลังพัฒนองปลน์                         | 🗶 saua                         | กลังพัสตุออนไลน์ เ                    | ะ หน้าหลัก                                                      |                                                                |                                                        |             |                                          |                             |                       |          |
| ี คันหาพัสดุ<br>Admin                  |                                |                                       | 🕬 พัสดุที่มีราคาเป็น 0.00 บาท จะไม่                             | สามารถใส่อำนวน เพื่อทำการเมิกได้ ดำท่าน                        | ต้องการเบิก กรุณาติดต่อผ้ายพัสตุเพื่อ                  | กำการใส่ราค | nniau 🕬                                  |                             |                       |          |
| ราษการพัสดุที่กำลังเบิก<br>ตะกร้าพัสดุ | สำนักง<br>กลุ่มวัง<br>กลุ่มวัง | วาน<br>สดุรักษาโรคเหงือก<br>สดุทั่วไป | งานบ้านงานครัว<br>กลุ่มวัสดุครอบและละพาบฟัน<br>กลุ่มวัสดุหัวกรอ | กลุ่มวัสดุอุดฟัน<br>กลุ่มวัสดุสำหรับใส่ฟัน<br>กลุ่มวัสดุ CROWN | กลุ่มวัสดุศัลยกรรม<br>กลุ่มวัสดุกันตกรรมจัดฟัน<br>XXXX |             | กลุ่มวัสดุรั<br>กลุ่มวัสดุเ<br>ทุกประเภท | ักษารากฟัน<br>เฎิบัติการทัน | ตกรรม                 |          |
| us⊴50mss0m₩aq                          |                                |                                       |                                                                 | แสดงรายการที่ 1 ถึง 50 (ทั้งหมด                                | 1545 stems)                                            |             |                                          |                             |                       |          |
| การเบิกพัลดุของท่าน                    | м.                             |                                       | 1 2                                                             |                                                                |                                                        | Niburg      | usann4                                   | ซ่านวนคง<br>เหลือ 5         | snm<br>anaci <b>6</b> | huou 7 H |
| การเบิกพัสดุของ<br>หน่วยงาน            | 1                              | 0000001001                            | กระดาษสอบ F4 มีเส้น (เชียน)                                     |                                                                |                                                        | รับ         | สำนักงาน                                 | 27                          | 225.00                |          |
| )                                      | 2                              | 0000001002                            | กระดาษสอบ (ซ้อย)                                                |                                                                |                                                        | รีม         | สำนักงาน                                 | 35                          | 106.00                | -        |
| กมงานกันตะ ๆ                           | 3                              | 0000001004                            | กระดาษไรเนียว F4/70 gm                                          |                                                                |                                                        | <u>Su</u>   | สำนักงาน                                 | 22                          | 62.00                 |          |
| รายงานยอดฟัสดุคง<br>เหลือ              | 4                              | 0000001005                            | กระดาษไรเนียว บรู๊ฟ A4                                          |                                                                |                                                        | รีม         | สำนักงาม                                 | 228                         | 75.00                 | 3        |
|                                        | 5                              | 0000001006                            | กระดาษถ่ายเอกสาร A4/80 am                                       |                                                                |                                                        | รีม         | สำนักงาน                                 | 307                         | 92.80                 |          |
| burkhtonwag                            |                                |                                       |                                                                 |                                                                |                                                        |             |                                          |                             |                       |          |

| ข้อมูลในแถบสีแดง        | หมายถึง ข้อมูลกลุ่มรายการวัสดุทั้งหมดที่หน่วยพัสดุสามารถให้บริการเบิกจ่าย |
|-------------------------|---------------------------------------------------------------------------|
|                         | ได้โดยเลือกประเภทวัสดุที่ต้องการดูข้อมูล หากไม่เลือกระบบจะแสดงข้อมูล      |
|                         | รายการวัสดุทุกประเภท                                                      |
| การเบิกพัสดุของท่าน     | หมายถึง ประวัติการเบิกพัสดุของแต่ละผู้ขอเบิก                              |
| การเบิกพัสดุของหน่วยงาน | หมายถึง ประวัติการเบิกพัสดุของผู้ขอเบิกทุกคนในหน่วยงาน                    |
| รายงานยอดพัสดุคงเหลือ   | หมายถึง รายงานจำนวนคงเหลือของวัสดุโดยแยกเป็นกลุ่มวัสดุ                    |
| หมายเลข 1               | หมายถึง รุหัสของวัสดุ                                                     |
| หมายเลข 2               | หมายถึง ชื่อวัสดุ                                                         |
| หมายเลข 3               | หมายถึง หน่วยนับของวัสดุ                                                  |
| หมายเลข 4               | หมายถึง ประเภทของวัสดุ                                                    |
| หมายเลข 5               | หมายถึง จำนวนคงเหลือของวัสดุ                                              |
| หมายเลข 6               | หมายถึง ราคาวัสดุครั้งสุดท้าย                                             |
| หมายเลข 7               | หมายถึง ช่องใส่จำนวนที่ต้องการเบิก                                        |
| หมายเลข 8               | หมายถึง ปุ่มสำหรับหยิบวัสดุใส่ในตะกร้า                                    |
|                         |                                                                           |

## 2. การขอเบิกวัสดุ

เมื่อเข้าสู่ร<sup>ู</sup>้ะบบคลังพัสดุออนไลน์ โดยการเบิกนั้น ทางหน่วยงานสามารถเบิกโดยแยกใบเบิกวัสดุ แบ่งเป็น 3 กลุ่ม ดังนี้

1. กลุ่มสำนักงาน 1 ใบเบิก

2. กลุ่มงานบ้านงานครัว 1 ใบเบิก

 กลุ่มวัสดุทางทันตกรรม 1 ใบเบิก (โดยในกลุ่มวัสดุทางทันตกรรม หน่วยงานสามารถเลือก ทุกกลุ่มวัสดุทางทันตกรรม ใน 1 ใบเบิกได้)

เมื่อระบบแสดงหน้าการเบิกเรียบร้อยแล้ว ผู้ขอเบิกต้องทำการค้นหาวัสดุที่ต้องการโดยค้นได้จาก การเลือกประเภทวัสดุที่ต้องการเบิกในแถบสีชมพู /หรือพิมพ์คำค้นหารายการในช่อง ชื่อพัสดุ/รหัสวัสดุ แล้วคลิกปุ่ม **ค้นหา** 

|                                       |                             |                                      | 🔥 หน้าหลัก 🌰 คู่                                           | มือเบิกหัวเบอร์ในคลังพัสดุ 🔒 ออกจ          | เกระบบ                                         |            |                                      |                                   |                |       |       |
|---------------------------------------|-----------------------------|--------------------------------------|------------------------------------------------------------|--------------------------------------------|------------------------------------------------|------------|--------------------------------------|-----------------------------------|----------------|-------|-------|
| น้องพิสดออนไลน์                       | 🧝 s:uu                      | คลังฟัสดุออนไลน์ 📫                   | หน้าหลัก                                                   |                                            |                                                |            |                                      |                                   |                |       | _     |
| ค้นหาพัสดุ<br>Admin                   |                             |                                      | 📧 🗮 พิสดุที่มีราคาเป็น 0.00 บาท จะไม่ส                     | ามารถใส่จำนวน เพื่อทำการเปิกได้ ถ้าท่านข   | ข้องการเบิก กรุณาติดต่อฝ่ายพัสดุเพื่อก่        | เการใส่ราค | nriau 🕬                              |                                   |                |       |       |
| ามการฟัสดุที่กำลังเปิก<br>ตะกร้างฟัสก | สำนัก<br>กลุ่มวั<br>กลุ่มวั | งาน<br>สดุรักษาโรคเหงือก<br>ลดทั่วไป | งานบ้านงานครัว<br>กลุ่มวัสดุครอบและสะพานฟัน<br>กลุ่มวัสดุเ | กลุ่มวัสดุชุดฟัน<br>กลุ่มวัสดุสำหรับใส่ฟัน | กลุ่มวัสดุศัลยกรรม<br>กลุ่มวัสดุทันตกรรมจัดฟัน |            | กลุ่มวัสดุร่<br>กลุ่มวัสดุเ<br>ระเภา | รักษารากฟัน<br>ปฏิบัติการทัน<br>า | ตกรรม          |       |       |
|                                       |                             |                                      | 🖗 ชื่อพัสดุ/รหัสพัสดุ 📃                                    |                                            | quittion 🗸 🗸                                   | ต่นหา      |                                      |                                   |                |       |       |
| การเบิกพัสดุของท่าน                   | н                           | รหัส                                 |                                                            | waq                                        |                                                | หน่วย      | ประเภท                               | จำนวนคง<br>เหลือ                  | ราคา<br>ล่าสุด | อำนวน | ME    |
| การเบิทพัสดุของ<br>หน่วยงาน           | 1                           | 0000001001                           | กระดาษสอบ F4 มีเส้น (เขียน)                                |                                            |                                                | รีม        | สำนักงาน                             | 27                                | 225.00         |       | 11.   |
|                                       | 2                           | 0000001002                           | กระดาษลอบ (ช้อย)                                           |                                            |                                                | รีม        | ส่านักงาน                            | 35                                | 106.00         |       | Ē     |
| องานกับตะ ๆ                           | 3                           | 0000001004                           | กระดาษไรเนียว F4/70 gm                                     |                                            |                                                | รีม        | ส่านักงาน                            | 22                                | 62.00          |       | Į.    |
| ายงานยอดฟัสดุคง                       | 4                           | 0000001005                           | กระดาษไรเนียว บรูฟ A4                                      |                                            |                                                | รีม        | ส่านักงาน                            | 228                               | 75.00          |       | - Law |
| 180                                   |                             |                                      |                                                            |                                            |                                                |            |                                      |                                   |                |       |       |
| nao                                   | 5                           | 0000001006                           | กระดาษถ่ายเอกสาร A4/80 gm                                  |                                            |                                                | รีม        | สำนักงาน                             | 307                               | 92.80          |       | E     |

เมื่อผู้ขอเบิกได้วัสดุที่ต้องการแล้ว ขั้นตอนต่อไปให้กรอกจำนวนที่ต้องการในช่อง "จำนวน" เมื่อใส่จำนวนที่ต้องการเสร็จแล้วให้คลิกปุ่มในช่อง "หยิบ" ที่เป็นรูปตะกร้ารถเข็น เพื่อบันทึกจำนวนที่ ต้องการ ทำแบบนี้ไปจนกว่าจะครบรายการที่จะขอเบิก

| S:UUA<br>Dent resurra-<br>Dent resurra-<br>Prince of Sor | เล้งพัส<br>เกินตแพกมก<br>มีเครื่อารามหา<br>115 ™<br>ngkla Univ | <mark>สถุออนไลน์</mark><br>กสกร้านช่วยเงินสะยะกมเห<br>แก่อานสาย<br>ฐานชา<br>ersity | u                                                               |                                                                |                                                        |            | 🗿 ευδ                                | ด้อนรับ คุณเค                     | <b>B</b>      | DEN  |
|----------------------------------------------------------|----------------------------------------------------------------|------------------------------------------------------------------------------------|-----------------------------------------------------------------|----------------------------------------------------------------|--------------------------------------------------------|------------|--------------------------------------|-----------------------------------|---------------|------|
|                                                          |                                                                |                                                                                    | 🛧 หบ้าหลัก 🍵 คุ่มี                                              | อเบิกหัวเบอร์ในคลังพัสดุ 🔒 ออกจ                                | เกระบบ                                                 | -          | 0                                    |                                   |               |      |
| o forkance dati                                          | 😵 S:UU                                                         | คลังพิสดุออนไลน์ 🔿                                                                 | หน้าหลัก                                                        | _                                                              |                                                        |            |                                      |                                   |               | <br> |
| ค้นหาพัสดุ<br>Admin                                      |                                                                |                                                                                    | 🕬 พิสดุที่มีราคาเป็น 0.00 บาก จะไม่สาย                          | ภรถใส่จำนวน เพื่อทำการเบิกได้ กำท่านเ                          | ว้องการเบิก กรุณาติดต่อฝ่ายพิสตุเพื่อท                 | าการใส่ราค | nniau 📷                              |                                   |               |      |
| ายการฟัสดุที่กำลังเบิก<br>ตะกร้าพัสดุ                    | สำนัก<br>กลุ่มวั<br>กลุ่มวั                                    | งาน<br>สดุรักษาโรคเหงือก<br>สดุทั่วไป                                              | งานบ้านงานครัว<br>กลุ่มวัสดุครอบและสะพานฟัน<br>กลุ่มวัสดุหัวกรอ | กลุ่มวัสดุชุดพัน<br>กลุ่มวัสดุลำหรับใส่พัน<br>กลุ่มวัสดุ CROWN | กลุ่มวัสดุศัลยกรรม<br>กลุ่มวัสดุทันตกรรมจัดฟัน<br>XXXX |            | กลุ่มวัสดุ<br>กลุ่มวัสดุ<br>ทุกประเภ | รักษารากฟัน<br>ปฏิบัติการทัน<br>ก | ตกรรม         |      |
|                                                          |                                                                |                                                                                    | 🦗 ชื่อพัสดุ/รหัสพัสดุ                                           |                                                                | nuls=unn v                                             | สัมหา      |                                      |                                   |               |      |
| ประวัติการเป็กพัสดุ                                      |                                                                |                                                                                    |                                                                 | แสดงรายการที่ <mark>1</mark> ถึง <mark>50</mark> (ทั้งหมด      | <b>1545</b> รายการ)                                    |            |                                      |                                   |               |      |
| การเปิกพัสดุของท่าน                                      | ň                                                              |                                                                                    |                                                                 |                                                                |                                                        |            |                                      | อำนวนคง<br>เหลือ                  | ราคา<br>ล่าสด | KÐU  |
| การเบิกพัสดุของ<br>หน่วยงาน                              | 1                                                              | 0000001001                                                                         | กระดาษสอบ F4 มีเส้น (เชียน)                                     |                                                                |                                                        | รีม        | ส่านักงาน                            | 27                                | 225.00        | 5    |
|                                                          | 2                                                              | 0000001002                                                                         | กระดาษสอบ (ช้อย)                                                |                                                                |                                                        | รีม        | สำนักงาน                             | 35                                | 106.00        | 1    |
| ายงานกับตะ ๆ                                             | 3                                                              | 0000001004                                                                         | กระดาษไรเนียว F4/70 gm                                          |                                                                |                                                        | รีม        | สำนักงาน                             | 22                                | 62.00         | 4    |
| รายงานยอดพัสดุคง<br>เหลือ                                | 4                                                              | 0000001005                                                                         | กระดาษโรเนียว บรู๊ฟ A4                                          |                                                                |                                                        | รีม        | สำนักงาน                             | 228                               | 75.00         |      |

ระบบจะแสดงรายการวัสดุที่ขอเบิก หากผู้ขอเบิกต้องการแก้ไขจำนวนที่ขอเบิกวัสดุ ผู้ขอเบิกต้องกรอกข้อมูลลงในช่องจำนวนใหม่ แล้วคลิกปุ่ม "ส่งใบเบิกพัสดุ" เพื่อเป็นการยืนยันใบเบิกวัสดุ

|                                                                          | Kagka Onesisey                         |                                          |                                        |                                    | 0             | ) Duốđa       | นรับ คุณเค่ | ใอวัลย์ พ | DOBDU |   |
|--------------------------------------------------------------------------|----------------------------------------|------------------------------------------|----------------------------------------|------------------------------------|---------------|---------------|-------------|-----------|-------|---|
|                                                                          |                                        | รู หน้าหลัก 🍵 คุ่                        | นื่อเบิกหัวเบอร์ในคลังพัสดุ 🔒 ออกจ     | ากระบบ                             |               |               |             |           |       |   |
| คลังฟัสดุออนไลน์                                                         | 🧝 ระบบคลังฟิสตุออนไลม์ 📫 ตระกร้า       | กฟัสดุ                                   |                                        |                                    |               |               |             |           |       |   |
| ศันหาฟัสดุ<br>Admin                                                      | ສັນໂດນາມ                               | กลุ่มวัสดตัลยกรรม                        |                                        | กล่นวิสดรัก                        | เกรากฟัน      |               |             |           |       |   |
|                                                                          | กลุ่มวัสดุรักษาโรคเหงือก               | กลุ่มวัสดุครอบและสะพานฟัน                | กลุ่มวัสดุสำหรับใส่พัน                 | กลุ่มวัสดุกันตกรรมจัดฟัน           |               | กลุ่มวัสดุปฏิ | บัติการกันเ | ากรรม     |       |   |
| รายการพัสดที่กำลังเบิก                                                   | กลุ่มวัสดุทั่วไป                       | กลุ่มวัสดุหัวกรอ                         | กลุ่มวัสดุ CROWN                       | xxxx                               |               | ทุกประเภท     |             |           |       |   |
| ຕະດຽວໜີສຸດ                                                               |                                        | 🖗 đawaq                                  |                                        |                                    |               |               |             |           |       |   |
|                                                                          | ,                                      | งบประมาณ 2564 งบประมาณ 70,000.00 บาท ใช้ | ชีป 19.926.70 บาท คงเหลือ 50.073.30    | ) บาท ใช้ไป(ประมาณการ) 19,931.10 ( | กท คงเหลือ(ปร | ะมาณการ) 50   | .068.90 u   | n         |       |   |
|                                                                          |                                        |                                          | 10 1 - 1 - 1 - 1 - 1 - 1 - 1 - 1 - 1 - |                                    |               | faununa       |             | -         |       | _ |
| ps%msumilaq                                                              |                                        |                                          | Wao                                    |                                    |               | เหลือ         |             |           |       |   |
| ระวัติการเบิกพัสดุ<br>การเบิกพัสดุของท่าน                                | ที่ รหัส                               |                                          |                                        |                                    |               |               | (a          | 6.76      | 11.50 | × |
| ระวัติการเบิทฟัสดุ<br>การเปิกพัสดุของท่าน<br>าารเปิกพัสดุของ             | <mark>rf sйа</mark><br>1 0000001084 ар | ดเย็บกระดาษเบอร์ 10                      |                                        | กล่อ                               | ง สำนักงาน    | 23            | 2           | 3.73      | 11.30 |   |
| ระวัติการเบิกพัสดุ<br>าารเบิกพัสดุของท่าน<br>าารเบิกพัสดุของ<br>เน่วยงาน | <mark>л sxa</mark><br>1 0000001084 ар  | ดเย็บกระดาษเบอร์ 10                      |                                        | กล่อ                               | ว สำนักงาน    | 23            | 2<br>SOU    | 11.50     | 11.30 |   |

ล้างตะกร้าพัสดุ หมายถึง การยกเลิกการขอเบิกวัสดุทุกรายการที่มีอยู่ในใบเบิกวัสดุฉบับนี้ ส่งใบเบิกพัสดุ หมายถึง การกดยืนยันส่งใบเบิกวัสดุฉบับนี้

เครื่องหมาย × หมายถึง การยกเลิกรายการวัสดุที่ขอเบิกบางรายการ

เมื่อผู้ขอเบิกได้ทำการเบิกครบรายการตามที่ต้องการแล้ว ให้ผู้ขอเบิกกดปุ่ม "ส่งใบเบิกพัสดุ" เพื่อเป็นการยืนยันการเบิก แล้วระบบจะแสดงขึ้นมาว่า "√ ส่งใบเบิกพัสดุเสร็จเรียบร้อยแล้วค่ะ"

| Prince of Se              | ongkla University        |                                       |                                                                                              | 60                           | รีต้อนรับ คุณม | ารือวัลย์ พ | uesoc | (     |
|---------------------------|--------------------------|---------------------------------------|----------------------------------------------------------------------------------------------|------------------------------|----------------|-------------|-------|-------|
|                           |                          | 🖕 หน้าหลั                             | ัก 💼 คู่มือเปิกหัวเบอร์ในคลังพิสดุ 👸 ออกจากระบบ                                              |                              |                |             |       |       |
| คลังพัสดุออนไลน์          | 🧝 ระบมคลังฟัสดุออนไลน์ 📫 | ส่งใบเป็กพิสดุเรียบร้อยแล้ว           |                                                                                              |                              |                |             |       |       |
| ค้นหาพัสดุ                |                          |                                       |                                                                                              |                              |                |             |       |       |
| Admin                     |                          |                                       | 🤎 ສ່ຈໃບເບີກໜີສດຸເສຣິ້ວເຮັຍບຣ້ອຍແລ້ວຄ່ະ                                                       |                              |                |             |       |       |
|                           |                          |                                       | เลขที่ในเปิก 1765/2564                                                                       |                              |                |             |       |       |
| รายการฟัสดุที่กำลังเบิท   | 005                      | จาก ปีงบประมาณ 2564 งบประมาณ 70,000.0 | 0 บาท ใช้ไป 19,926.70 บาท คงเหลือ 50,073.30 บาท ใช้ไป(ประมาณการ) 19,                         | 942.60 บาท คงเหลือ(ประมาณการ | 50,057.40      | มาก         |       |       |
| ตะกร้าพัสดุ               |                          |                                       | ผู้เป็ก คุณ <mark>เครือวัลย์ พวงสอน</mark> วันที่เปิก <b>12 ส.ค. 64</b> ประเภท พัสดุสำนักงาน |                              |                |             |       |       |
|                           | ที่ รหัล                 |                                       | Waq                                                                                          | ніза                         | Us:unn         | จำนวน       | ราคา  | 500   |
| /sะวิตีการเขิกฟัสดุ       | 1 0000001084             | ลวดเย็บกระดาษเบอร์ 10                 |                                                                                              | กล่อง                        | สำนักงาน       | 2           | 5.75  | 11.50 |
| การเบิกพัสดุของท่าน       |                          |                                       | Print ในเรื่องชีสด อลังคณังหลัก                                                              |                              |                |             | 3,50  | 11.50 |
| การเบกพลดุของ<br>หน่วยงาน |                          |                                       |                                                                                              |                              |                |             |       |       |
|                           |                          |                                       |                                                                                              |                              |                |             |       | 10    |

Print ใบเบิกพัสดุ หมายถึง การพิมพ์รายการใบเบิกพัสดุของท่าน กลับหน้าหลัก หมายถึง การกลับสู่หน้าแรกของระบบคลังพัสดุออนไลน์